# Marche à suivre Google Forms

Pour répondre à un formulaire envoyé par l'enseignant

## Vous devez accéder à votre boîte de courriel (Outlook)

1. Accéder au site du Centre de services scolaire des Samares (https://cssamares.ca/).

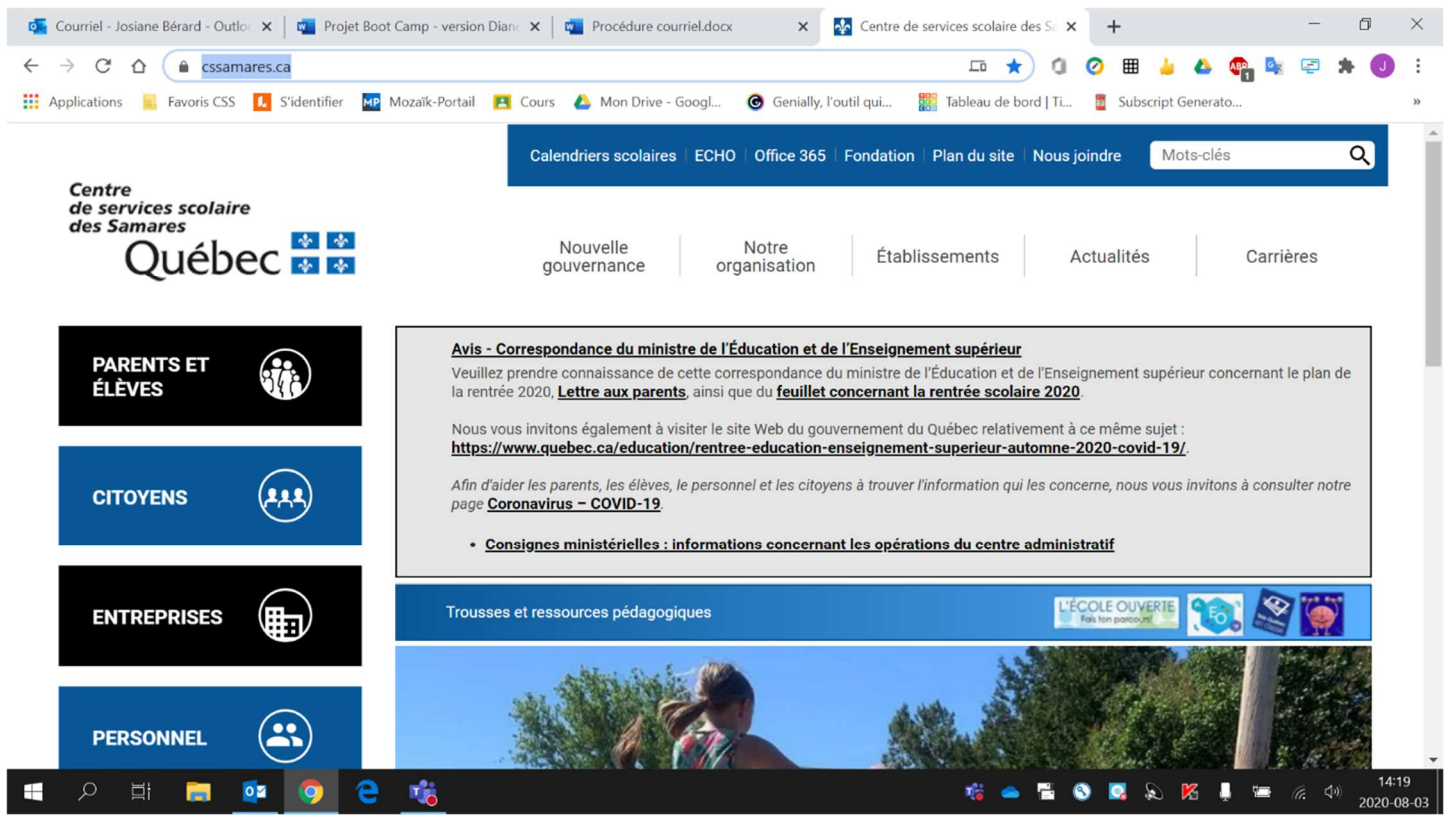

## 2. Cliquer sur « Office 365 » (situé haut de la page).

| 💽 Courriel - Josiane Bérard - Outloc 🗙 🛛 👰 Projet Boo | iamp - version Diani 🗙 🛛 📬 Procédure courriel.doox 🛛 🗙 💁 Centre de services scolaire des S: X + — — 🗖 🗡                                                                                                    | -        |  |  |  |
|-------------------------------------------------------|----------------------------------------------------------------------------------------------------|----------|--|--|--|
| ← → C ☆ 🍙 cssamares.ca                                | III 🖈 🔍 🗛 🌭 🖙 🖈 🕕 I                                                                                                    | ł        |  |  |  |
| 👯 Applications 📃 Favoris CSS 🚺 S'identifier 🔤         | ozaïk-Portail 🖪 Cours 🝐 Mon Drive - Googl 🎯 Genially, l'outil qui 🧱 Tableau de bord   Ti 🧵 Subscript Generato »                                                                                                    | <i>.</i> |  |  |  |
| Centre                                                | Calendriers scolaires   EC 10   Office 365   For dation   Plan du site   Nous joindre Mots-clés Q                                                                                                    | -        |  |  |  |
| de services scolaire<br>des Samares<br>Québec<br>🐼    | Nouvelle Notre Établissements Actualités Carrières                                                                                                    |          |  |  |  |
| PARENTS ET<br>ÉLÈVES                                  | Avis - Correspondance du ministre de l'Éducation et de l'Enseignement supérieur<br>Veuillez prendre connaissance de cette correspondance du ministre de l'Éducation et de l'Enseignement supérieur concernant le plan de<br>la rentrée 2020, <u>Lettre aux parents</u> , ainsi que du <u>feuillet concernant la rentrée scolaire 2020</u> .<br>Nous vous invitons également à visiter le site Web du gouvernement du Québec relativement à ce même sujet : | l        |  |  |  |
| CITOYENS (1,1,2)                                      | https://www.quebec.ca/education/rentree-education-enseignement-superieur-automne-2020-covid-19/.<br>Afin d'aider les parents, les élèves, le personnel et les citoyens à trouver l'information qui les concerne, nous vous invitons à consulter notre<br>page <u>Coronavirus – COVID-19</u> .                                                                                                    |          |  |  |  |
|                                                       | <u>Consignes ministérielles : informations concernant les opérations du centre administratif</u>                                                                                                    |          |  |  |  |
|                                                       | Trousses et ressources pédagogiques                                                                                                    |          |  |  |  |
| PERSONNEL                                             |                                                                                                    |          |  |  |  |
| - P 🗄 📄 🔯 🧿 🤤                                         | 📲 📥 📲 🕲 🔀 🖡 🖼 🧖 14:19<br>2020-08-6                                                                                                    | 03       |  |  |  |

| 3. | Cliquer | sur <b>«</b> | Outlook ». |
|----|---------|--------------|------------|
|----|---------|--------------|------------|

| 🚳 Courriel - Josiane Bérard - 🤇 🗙 📔 🚾 Projet Boot Camp - version 🛛 🗙 📔 🗖 Procédure courriel.docx | x K Centre de services scolaire x G Microsoft Office Accueil x + - D X                                                                    |
|--------------------------------------------------------------------------------------------------|----------------------------------------------------------------------------------------------------|
| $\leftrightarrow \rightarrow \times \triangle$ $\triangleq$ office.com/?auth=2                   | 🖈 🛈 🖉 🎟 🍐 💩 🔯 🗯 🌖 🗄                                                                                                    |
| 🔢 Applications 🔋 Favoris CSS 🚺 S'identifier 🔤 Mozaïk-Portail 📔 Cours 🝐 Mon Drive - Go            | oogl 🙆 Genially, l'outil qui 🧱 Tableau de bord   Ti 🧧 Subscript Generato »                                                                |
| Office 365                                                                                       | В                                                                                                    |
|                                                                                                  |                                                                                                    |
| Bonjour!                                                                                         | Installer Office 🗸                                                                                                    |
| +                                                                                                |                                                                                                    |
| Nouveau Outlook OneDrive Word Excel                                                              | PowerPoint OneNote SharePoint Teams Sway                                                                                                  |
| Forms Toutes les applications                                                                    |                                                                                                    |
| Recommandations                                                                                  | $\langle \rangle$                                                                                                    |
| Diane Choquette a modifié c Vous avez modifié ceci   il y a 42 min Hier à 22 h 24                | Vous avez modifié ceci<br>mar. à 22 h 20 Vous avez récemment ouvert   Image: Vous avez récemment ouvert Image: Vous avez récemment ouvert |
| Page lise Carp<br>September 2020                                                                 | Fright Starts Camp<br>Separative 2000                                                                                                    |
| En attente de canadaeast1-mediap.svc.ms                                                          |                                                                                                    |
|                                                                                                  | 😼 🥌 🔛 💟 🛂 💫 Ma 📮 🐸 🥂 🖓 2020-08-03                                                                                                    |

Si vous vous connectez avec un appareil branché sur le réseau de l'école, votre courriel s'ouvrira automatiquement. Par contre, si vous vous connectez d'un appareil à la maison (ordinateur, tablette, cellulaire, etc.), vous devrez entrer votre adresse courriel (prénom0000@cssamares.qc.ca) ainsi que votre mot de passe (date de naissance: année-mois-jour, exemple: 20200906).

| 👰 Centre de services scolaire des 5: 🗴 📲 Connectez-vous à votre compte 🛛 🗙                                                                                                    | +                                                                                                    |             | -          | σ         | ×  |
|----------------------------------------------------------------------------------------------------|----------------------------------------------------------------------------------------------------|-------------|------------|-----------|----|
| C il loginumicrosoftantine.com/common/cauth2/authorize?                                                                                                    | clent_id=4345a7b9-9a63-4910-a426-35363201d5038zedirect_uri=https%3A%2F%2Fwaws.office.com%2Flandin                                                                                                    | *           | *          |           | I. |
| C O C Commerce Control Control Contro |                                                                                                    |             |            |           |    |
|                                                                                                    | Conditions d'utilisation d                                                                                                    | Confidentia | elité et c | ookies    |    |
| 🖽 🔎 Taper ici pour rechercher 🛛 O 🖽                                                                                                    | 🗖 🛳 💽 👩 - 1995 - 1995 - 19 | 40.01       | 15-20      | 1<br>1-03 | 2  |

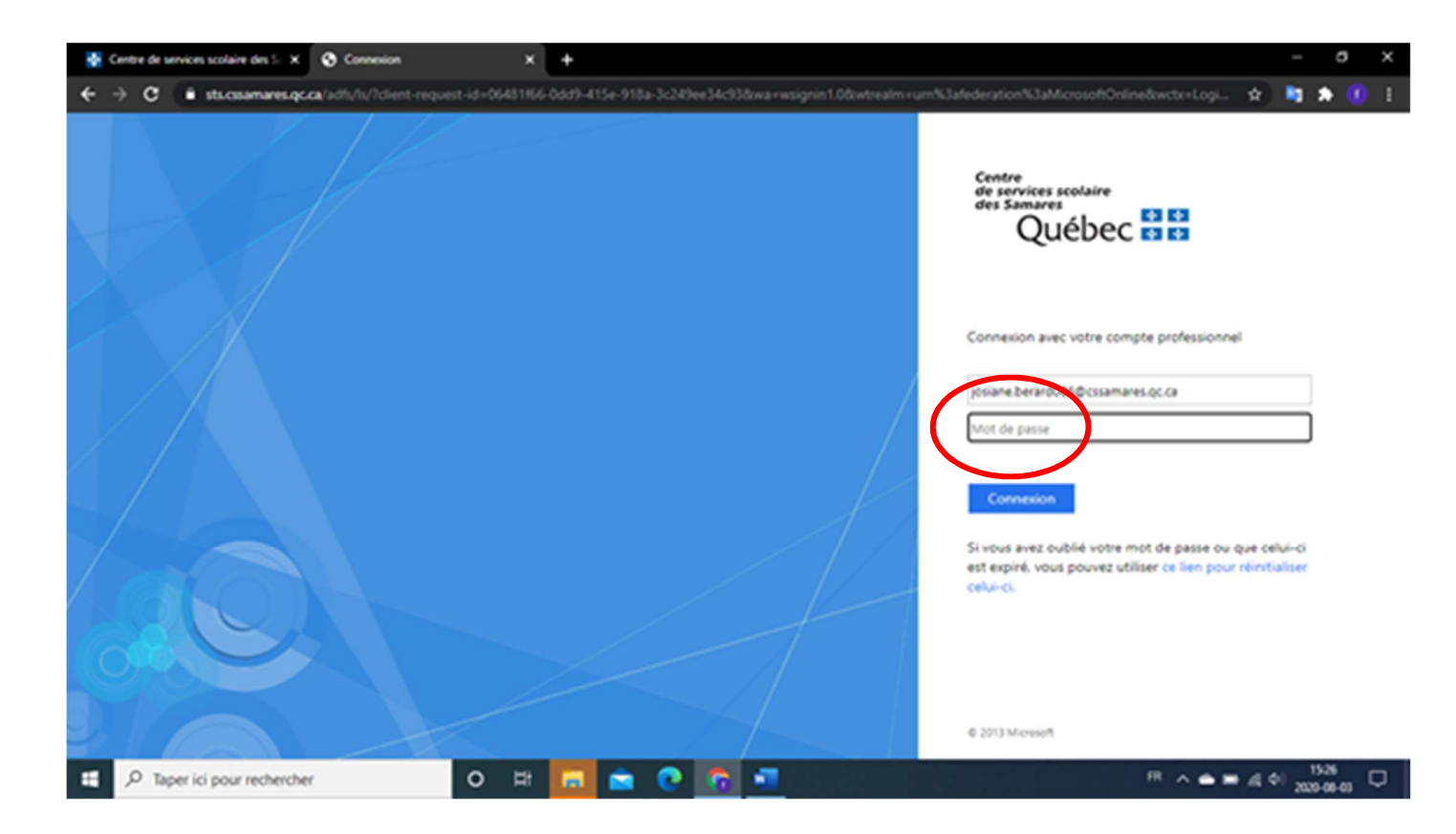

### 5. Cliquer sur le courriel envoyé par l'enseignant.

| 3            | Courriel   ecole de la 🗙 📔 | 📥 Fichiers - OneDrive 🛛 🗙 🕴 🔹 Aire des figures plan 🗙 🔹                                          | Courriel - Josiane Béi 🗙 🔥 Mon Drive - Google 🗴   🧮 Révision - SCT - Goo 🗙   🕂 🦳 🧖 🗙                 |
|--------------|----------------------------|--------------------------------------------------------------------------------------------------|----------------------------------------------------------------------------------------------------|
| $\leftarrow$ | → C A 🍙 out                | look.office.com/mail/inbox/id/AAQkADZkZDlwYzQ2LTAzY                                              | WYtNDQyMS05ZWJiLTNmYmlwMGJiYjdhMgA 🕑 🛧 🚺 ⊘ 🌐 🎍 🝐 🐵 🔤 🗐 🗄                                             |
| III A        | pplications 📙 Favoris CS   | SS 🚺 S'identifier MP Mozaïk-Portail 🔤 Portail Parents 🛔                                          | 🖪 Cours 🝐 Mon Drive - Googl 🔞 Genially, l'outil qui 🎇 Tableau de bord   Ti 🔇 ecole de la rive   ec » |
|              | Outlook                    | ✓ Rechercher                                                                                     | G & Q & A                                                                                            |
| =            | Nouveau message            | 🗴 Supprimer 🗇 Archiver 🚫 Courrier indésirable                                                    | e 🗸 🚿 Ranger 🗈 Déplacer vers 🗸 🖉 Catégoriser 🗸 🕓 Répétition 🗸 \cdots                                 |
| >            | Favoris                    | ⊙ Inbox ★ Filtrer ∨                                                                              | FORMS - Sommatif                                                                                     |
| $\sim$       | Dossiers                   | josiane.berard006@cssamares.qc.ca<br>FORMS - Sommatif 14:15                                      | josiane.berard006@cssamares.qc.ca<br>Jeu 2020-08-06 14:15<br>$\hat{\Delta}$ Josiane Bérard           |
| $\sim$       | Inbox 3                    | se vous ai invite a rempiir un formulaire                                                        |                                                                                                    |
| >            | Gr: 14                     | Hier                                                                                             | Google Forms                                                                                         |
| >            | Gr: 22                     | GoDaddy<br>Votre site est en ligne ! V Mer 16:35<br>Client de GoDaddy, vous irez loin, Nous      |                                                                                                    |
| >            | Gr: 24                     |                                                                                                  | Je vous ai invité à remplir un formulaire :                                                          |
| >            | Gr: 25                     | Merci d'avoir créé votre Mer 12:36                                                               | FORMS - Sommatif                                                                                     |
| $\sim$       | Gr: 43                     | Vous ne savez pas par où commencer, Cl                                                           | Vous devez répondre aux 30 questions suivantes. À chaque question, il y a UNE seule                  |
| ~            | Confinement                | Cette semaine                                                                                    | bonne réponse. Bonne chance! Vous avez 75 minutes pour compléter le travail.                         |
|              | 1er courriel               | Diane Choquette<br>Diane Choquette a parta Mar 16:12<br>Diane Choquette a partacé un fichier ave | REMPLIR LE FORMULAIRE                                                                                |
|              | ₫ x <sup>e</sup> &         | Diane Choquette                                                                                  | FORMS - Sommatif 🖉 (Aucun objet) 🗡                                                                   |
|              | р 🗄 <mark>,</mark>         |                                                                                                  | 💴 🎼 📥 🔯 🖯 🔇 🗖 😓 🔏 📕 🛲 🥢 14:18<br>2020-08-06                                                          |

#### 6. Cliquer sur « Remplir le formulaire ».

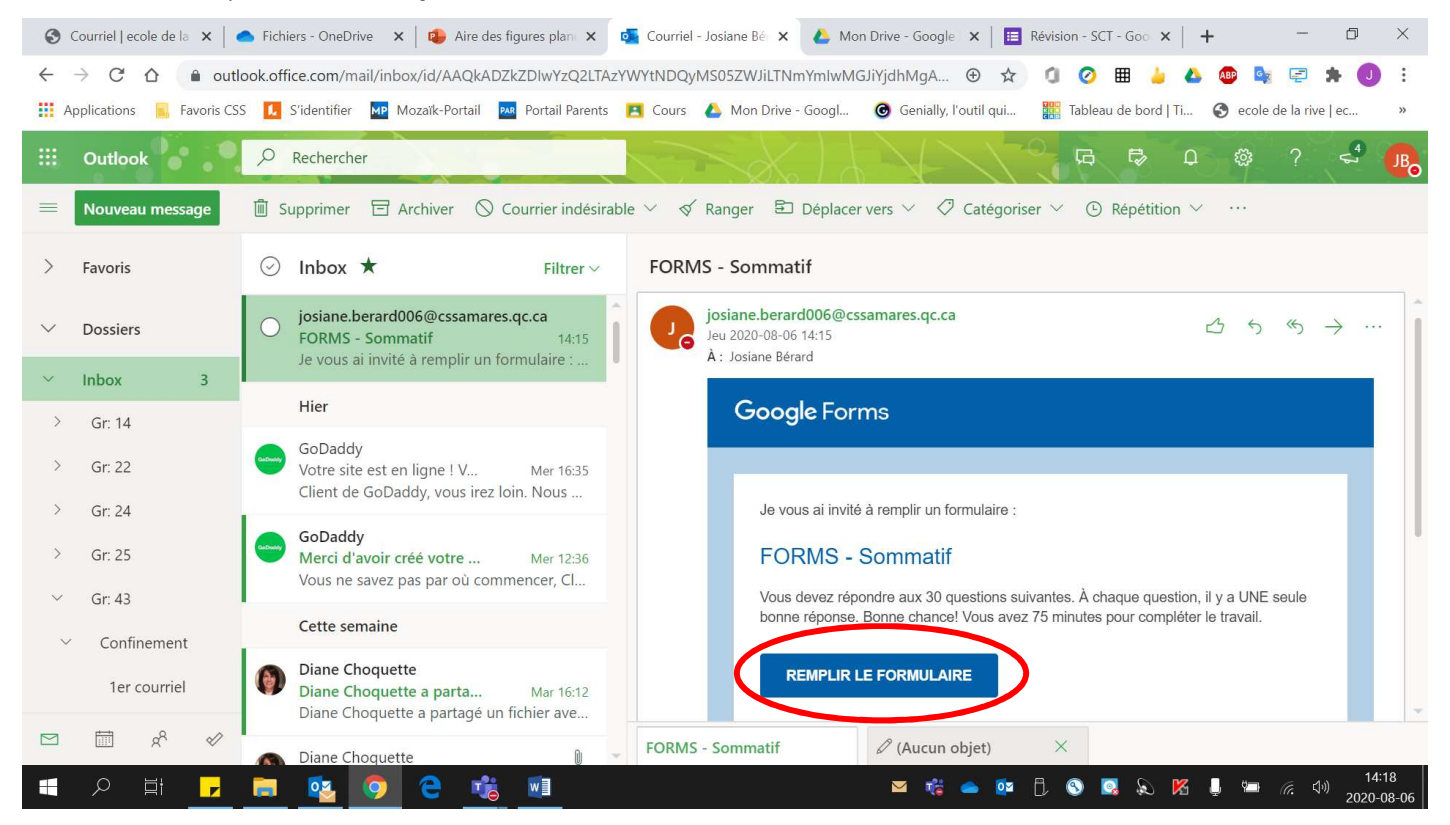

#### 7. Répondre au questionnaire.

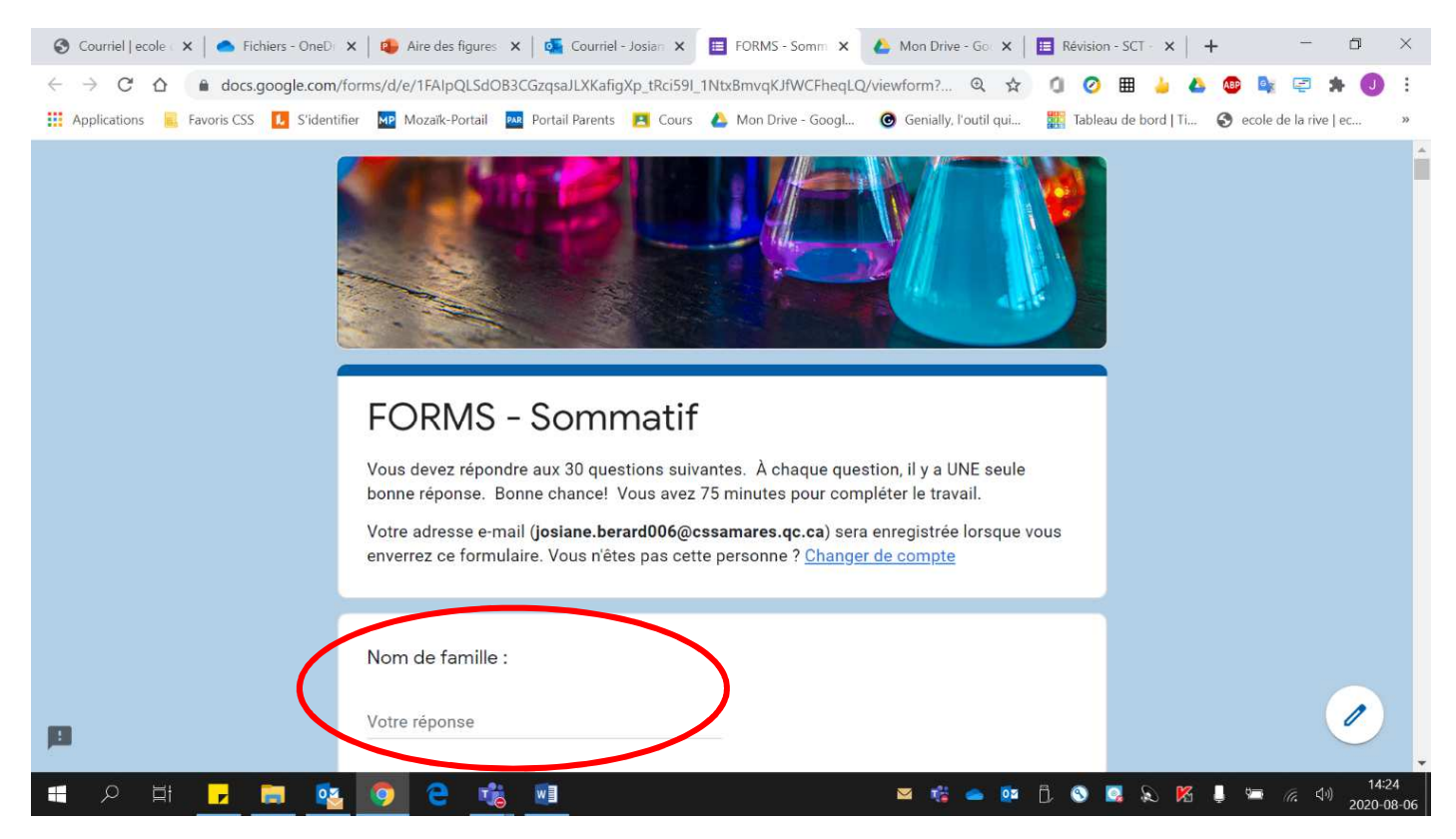

8. Ne pas oublier de cliquer sur « Envoyer » quand vous avez terminé.

| 🔇 Courriel   ecole 🗧 🗙 📔 🌰 Fichiers - OneD 🖙 🗙 🛛 🐴 Aire des                               | figures 🗙 🛛 💁 Courriel - Josian 🗙 🛛 🧮 FORMS - Somm                                | 🗙 🝐 Mon Drive - Go 🗙 🛛 🧮 Révisio      | n - SCT - ×   + -                      | o ×                 |
|-------------------------------------------------------------------------------------------|-----------------------------------------------------------------------------------|---------------------------------------|----------------------------------------|---------------------|
| $\leftrightarrow$ $\rightarrow$ C $\triangle$ $\triangle$ docs.google.com/forms/d/e/1FAIp | QLSdOB3CGzqsaJLXKafigXp_tRci59I_1NtxBmvqKJfWCFhe                                  | :qLQ/viewform? 🍳 🛧 🧯 🧭                | 🌐 🍐 🍐 🚳 🔩 🗐 🗯                          | 0:                  |
| 🗰 Applications 🥫 Favoris CSS 🚺 S'identifier 🔤 Mozaĩk-                                     | 'ortail 🛛 🚾 Portail Parents 🛛 🖪 Cours 🔥 Mon Drive - Goo                           | gl 🞯 Genially, l'outil qui 🎇 Table    | au de bord   Ti 🔇 ecole de la rive   e | c »                 |
| morceaux<br>de phase<br>Sublim<br>Conde<br>Fusion<br>Solidif                              | de chocolat que je fais fondre. Comment se<br>?<br>nation<br>nsation liquide<br>i | nomme ce changement                   |                                        | •                   |
| M'envo<br>Envoyer                                                                         | yer une copie de mes réponses                                                     | Page 1 sur 1                          |                                        |                     |
| N'envoyez jamais                                                                          | de mots de passe via Google Forms.                                                |                                       |                                        |                     |
| Ce formulai                                                                               | e a été créé dans Centre de services scolaire des Samares.                        | Signaler un cas d'utilisation abusive |                                        |                     |
| <b>10</b>                                                                                 | Google Forms                                                                      |                                       |                                        |                     |
| 🔳 🖉 📑 🔽 🧑 🤤                                                                               | 📸 🖬                                                                               | 🖂 🎼 🥌 🕼 🕄                             | 💽 🔊 🔀 🃮 🖙 🦟 d>)                        | 14:24<br>2020-08-06 |